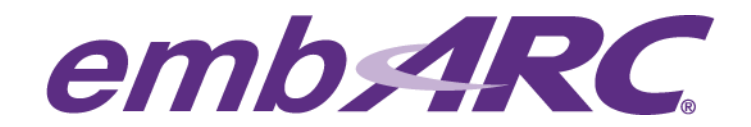

# Using a secondary bootloader on the EMSK

### Overview

embARC is an open software platform designed to help accelerate the development and production of embedded systems based on DesignWare<sup>®</sup> ARC<sup>®</sup> processors.

This article provides instructions on how to use a secondary bootloader to auto-load a "boot.bin" file containing a desired application to memory from an SD card after power on or reset.

NOTE: This article assumes the reader is already familiar with embARC. If this is your first project with embARC, please start by first reading our "Quick start" article to ensure your development environment is properly setup before you begin.

Please visit <u>https://www.embarc.org/index.html</u> for more information on embARC.

## **Development Environment**

The development environment used in this article is the following:

Development host operating system:

Windows 7

Development Toolchain for Target Platform:

#### **GNU Toolchain for DWC ARC Processors, version 2015.06**

Target platform:

> ARC EM Starter Kit (EMSK), version 2.1

NOTE:

Loading of secondary boot loader in SPI Flash is only supported on EMSK version 2.1 or higher.

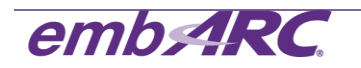

### Running an application in self-boot mode

The EMSK uses a Xilinx Spartan<sup>®</sup>-6 FPGA part, which can be configured to run different members of the ARC EM Processor family. The EMSK includes a SPI flash pre-programmed with four FPGA configurations of ARC EM cores. EMSK v2.0 and v2.1 support the ARC EM5D and EM7D Processors, which implement the ARCv2DSP Instruction Set Architecture (ISA).

When a "power on" or reset/configure is issued, the FPGA will auto-load one of the pre-installed FPGA configurations from SPI flash.

After the FPGA configuration is loaded from the SPI flash, a simple primary bootloader is loaded in ICCM. Through the primary bootloader, an application can be loaded from SPI Flash into ICCM or external DDR memory.

### The function of secondary bootloader

Considering that the SPI Flash is used to store FPGA images, the secondary bootloader is designed based on the primary bootloader to load an application from an SD card since it can be read and written easily.

The startup sequence is listed below:

- 1. Power on or reset event
- 2. Load FPGA configuration from the SPI flash
- 3. Run primary bootloader, which loads the secondary bootloader from the SPI Flash into main memory (DRAM)
- 4. Run secondary bootloader from main memory to load application from the SD card into ICCM memory
- 5. Run the application from ICCM memory

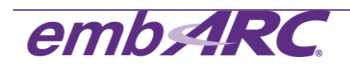

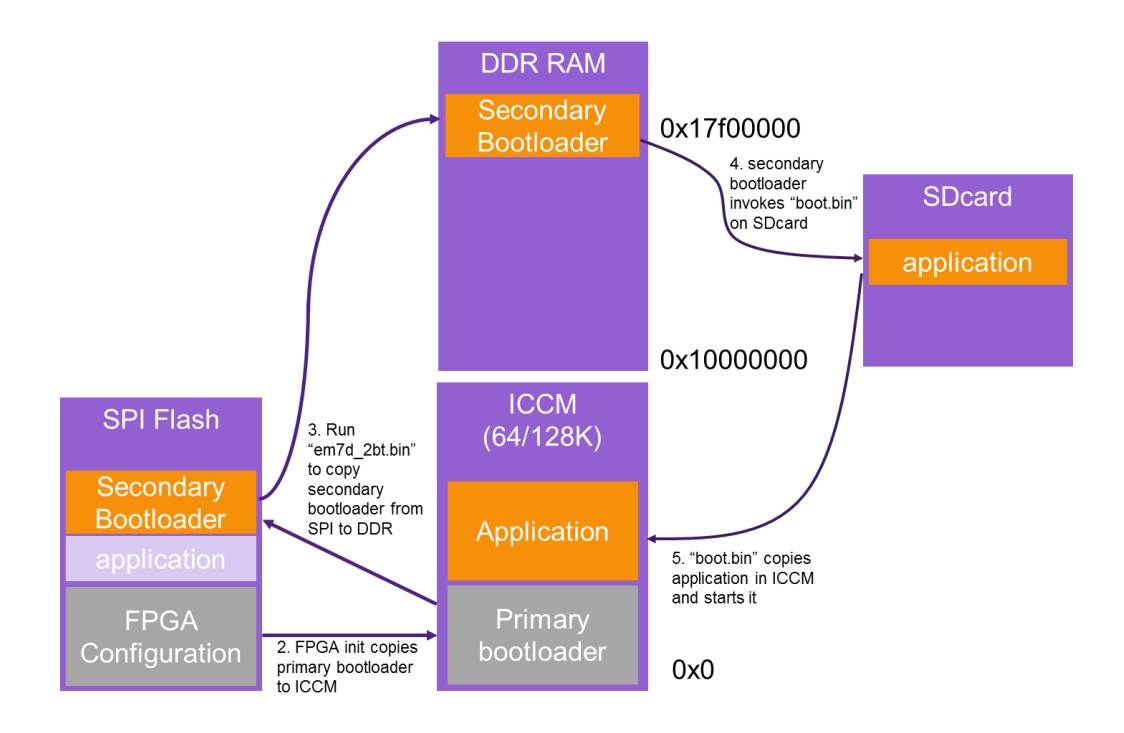

# Building and running secondary bootloader example

- 1) Program the secondary bootloader application into onboard SPI Flash:
  - a. Go to \embARC\example\emsk\bootloader in command line.
  - Enter "make TOOLCHAIN=gnu BD\_VER=21 CUR\_CORE=arcem7d bin" NOTE: The default settings of board (BOARD), board version (BD\_VER) and core (CUR\_CORE) for the project are "emsk", "11" and "arcem6", respectively so you need to explicitly specify these parameters on the command line for use with EMSK v2.1 and EM7D.

Enter "make cfg TOOLCHAIN=gnu BD\_VER=21 CUR\_CORE=arcem7d" to show the configuration.

Also make sure you have selected configuration 1 on the EMSK for arcem7d by setting dipswitch 1 to the ON position (all others OFF).

The image below shows output of successful binary file generation:

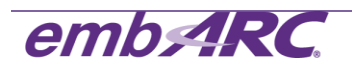

| COMDITING        | ://middieware/nisneii/cmds/cmd spirw.c                    |   |
|------------------|-----------------------------------------------------------|---|
| "Compiling       | : "//middleware/ntshell/cmds/cmd bcr.c                    |   |
| "Compiling       | : "///middleware/ntshell/cmds/cmds.c                      |   |
| "Compiling       | : "///middleware/ntshell/cmds/cmd_ledflash.c              |   |
| "Compiling       | : "//middleware/ntshell/cmds/cmd_map.c                    |   |
| "Compiling       | : "///middleware/ntshell/cmds/cmd_wifi.c                  |   |
| "Compiling       | : "///middleware/ntshell/cmds/cmd_swape.c                 |   |
| "Compiling       | : "///middleware/ntshell/cmds/cmd_load.c                  |   |
| "Compiling       | : "///middleware/ntshell/port/ntshell_usrcmd.c            |   |
| "Compiling       | : "///middleware/ntshell/port/ntshell_task.c              |   |
| "Archiving       | : " obj_emsk_11/gnu_arcem6/libmidntshell.a                |   |
| arc-elf32-ar: cr | eating obj_emsk_11/gnu_arcem6/libmidntshell.a             |   |
| "Creating Direct | pry : " obj_emsk_11/gnu_arcem6/arc                        |   |
| "Compiling       | : "//arc/arc_timer.c                                      |   |
| "Compiling       | : "//arc/arc_cache.c                                      |   |
| "Compiling       | : "//arc/arc_exception.c                                  |   |
| "Assembling      | : "//arc/arc_startup.s                                    |   |
| "Assembling      | : "//arc/arc_exc_asm.s                                    |   |
| "Archiving       | : " obj_emsk_11/gnu_arcem6/libarc.a                       |   |
| arc-elf32-ar: cr | eating obj_emsk_11/gnu_arcem6/libarc.a                    |   |
| "Archiving       | : " obj_emsk_11/gnu_arcem6/libembarc.a                    |   |
| arc-elf32-ar: cr | eating obj_emsk_11/gnu_arcem6/libembarc.a                 |   |
| "Linking         | : " obj_emsk_11/gnu_arcem6/emsk_bootloader_gnu_arcem6.el  | f |
| "Generating Bina | ry obj_emsk_11/gnu_arcem6/emsk_bootloader_gnu_arcem6.bin" |   |

- c. Insert the SD card to your PC, and copy the binary file obj\_emsk\_21/gnu\_arcem7d/ emsk\_bootloader\_gnu\_arcem7d.bin to the SD Card root directory. Rename it to "em7d\_2bt.bin" as the secondary bootloader.
- d. Insert the SD Card into the EMSK board SD Card slot.

Go to **\embARC\example\emsk\ntshell** in command line, Enter "*make TOOLCHAIN=gnu BD\_VER=21 CUR\_CORE=arcem7d*". Once the application builds successfully, enter "*make run TOOLCHAIN=gnu BD\_VER=21 CUR\_CORE=arcem7d*" in command line to start ntshell. The response in the terminal window is shown as below.

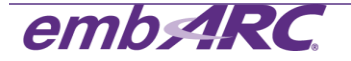

- e. Use ntshell command "*spirw*" in the terminal window to write the *em7d\_2bt.bin* to SPI flash:
  - i. run "*spirw –h*" to show help;
  - ii. run "*spirw –i*" to check SPI flash ID, it should be Device ID = ef4018;
  - iii. run "*spirw -w em7d\_2bt.bin 0x17f00000 0x17f00004*" to program SPI flash;
     Tips: 0x17f0000 is the starting address when the program is loaded into RAM.
     0x017f00004 is the starting address of running program. They must be determined according to \embARC\example\emsk\bootloader\emsk\_bootload.ld.
  - iv. Check the output message to see if it is programmed successfully.

Be patient, this may take some time.

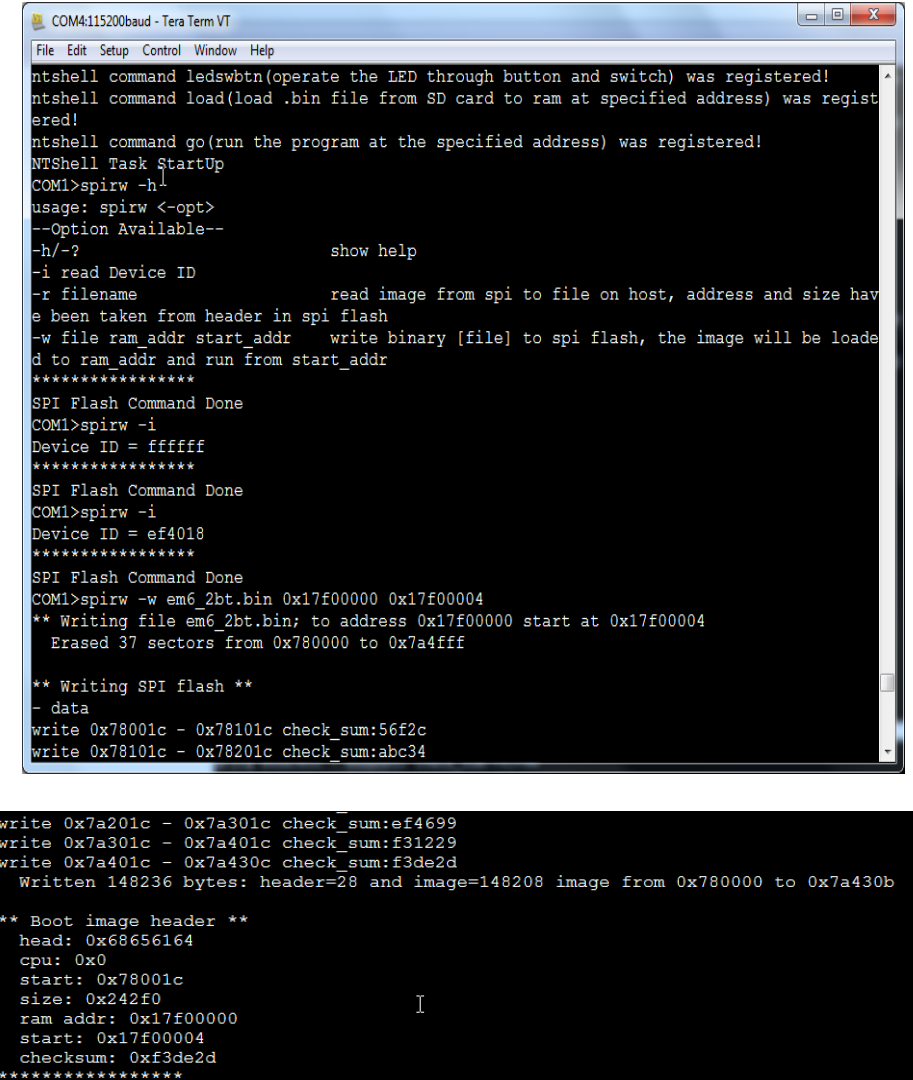

2) Generate *boot.bin* using embARC examples which RAM start address should be 0x10000000. The gpio project is selected as an example:

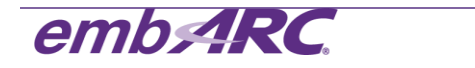

PT Flash Command Done

- a. Go to \embARC\example\emsk\gpio in command line;
- b. Enter "make TOOLCHAIN=gnu BD\_VER=11 CUR\_CORE=arcem6 bin";
- c. Insert SDCard to PC. Copy generated binary file

obj\_emsk\_11/gnu\_arcem6/emsk\_gpio\_gnu\_arcem6.bin to SD card root. And rename
it to boot.bin;

Tips: The secondary bootloader can only identify boot.bin in the SD card root. So boot.bin should be set as the application name and be moved to SD card root.

3) Insert SD Card back to EMSK.

Before resetting the EMSK board, make sure Bit 4 of the onboard DIP switch is ON to enable secondary bootloader to run.

Press the configure button to reboot the EMSK. The following console output showing the GPIO application being loaded and run should be seen:

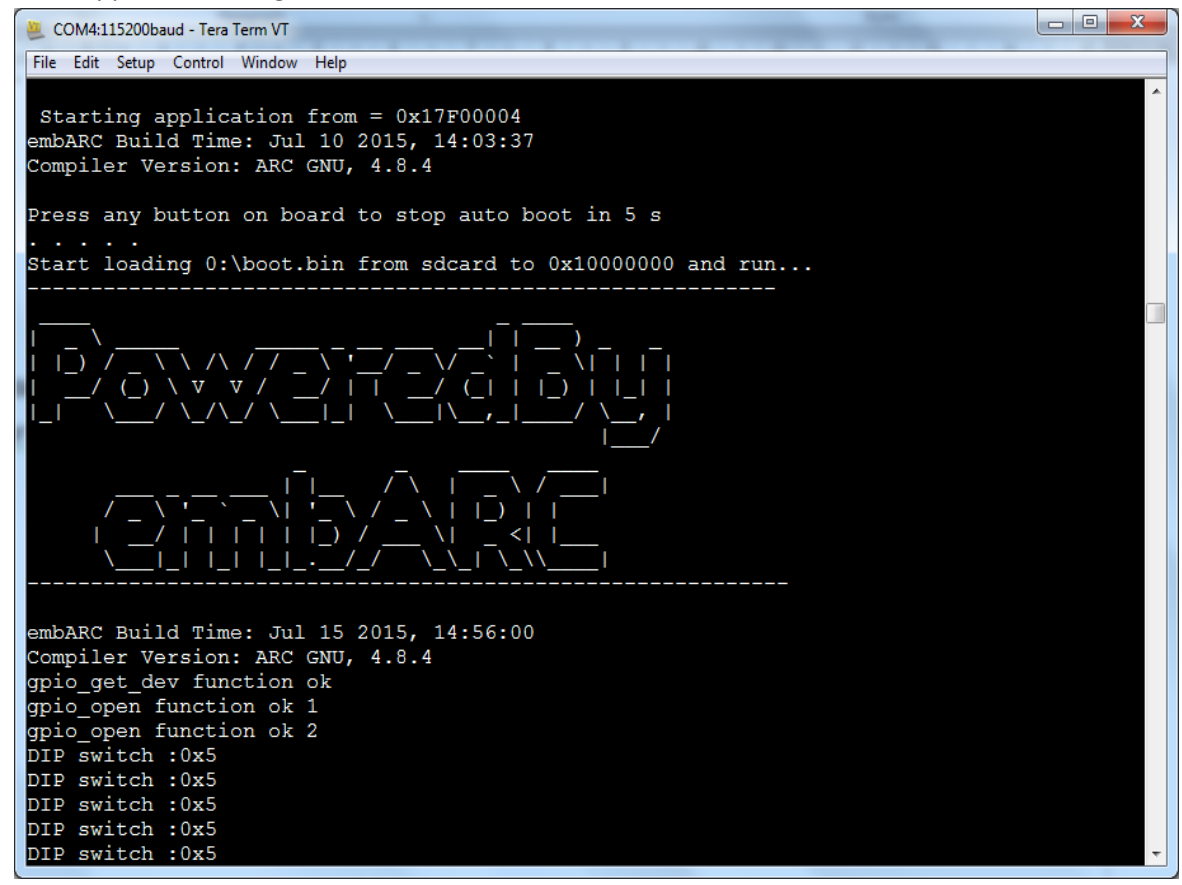

For any additional support on embARC, please post a question on embARC Forums at <a href="https://forums.embarc.org/">https://forums.embarc.org/</a>

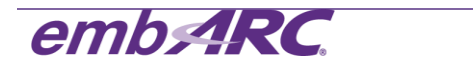